## Installing a compatible Radstar Cable driver for Windows 7 and Windows 8

Problems have been reported with several versions of the Radstar Cable driver software. This software is included on the mini-disk you received with your Radstar. This mini-disk (label color is yellow and blue) works well with older versions of Windows but may not install properly with Windows 7 or Windows 8.

If you are using Windows 7 or Windows 8 you can resolve this installation problem by following the instructions listed in this document

Please also be aware that our cable is specially designed to work with the Radstar and <u>no other third party vendor cable should be used</u>.

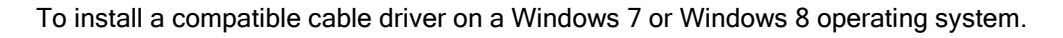

1) Download the file "PL2303\_Prolific\_DriverInstaller\_v1.5.0.zip" by clicking this link http://www.accustarlabs.com/Upload/File/radstar-downloads/software/PL2303\_v1.5.0.zip

2) After the download is complete you will be need to *unzip* the file. To do this right click on zip file you just downloaded (i.e. "PL2303\_Prolific\_DriverInstaller\_v1.5.0.zip") and select the <Extract All...> option from the menu.

3) After the file is "unzipped" the files shown below will be displayed. To install the cable driver software double click on the file shown below in yellow highlight. Upon completion of the installation process restart your PC if asked to do so.

| RADSTA                  | R CABLE DRIVER 1.5 + PL2303_v1.5.0        |                  |                   | <ul> <li>Search PL2303</li> </ul> | _v1.5.0 |
|-------------------------|-------------------------------------------|------------------|-------------------|-----------------------------------|---------|
| ganize 👻 Include in lib | rary 👻 Share with 👻 Burn New folder       |                  |                   |                                   | # • 🔟 ( |
| Favorites               | Name *                                    | Date modified    | Туре              | Size                              |         |
| Nesktop                 | PL2303_DriverInstallerv1.5.0_ReleaseNote  | 4/1/2013 3:56 PM | Text Document     | 3 KB                              |         |
| bownloads               | PL2303_DriverInstallerv1.5.0_ReleaseNotes | 4/1/2013 3:56 PM | Adobe Acrobat Doc | 34 KB                             |         |
| Recent Places           | PL2303_Prolific_DriverInstaller_v1.5.0    | 4/1/2013 3:56 PM | Application       | 3,148 KB                          |         |
| Downloads (2)           | um_pl2303_DriverInstallerManual_v1.5.0    | 4/1/2013 3:56 PM | Adobe Acrobat Doc | 701 KB                            |         |

4) Open the computers "Device Manager". The "Device Manager" can be found by going to your PCs "Control Panel" and opening up the "System" icon. The "Device Manager" is listed on the left -hand side of the "Systems" window.

| Control Panel Home       | View basic information about your computer                          | U U      |
|--------------------------|---------------------------------------------------------------------|----------|
| Device Manager           | Windows edition                                                     |          |
| Remote settings          | Windows 7 Professional                                              | $\frown$ |
| System protection        | Copyright © 2009 Microsoft Corporation. All rights reserved.        |          |
| Advanced system settings | Service Pack 1<br>Get more features with a new edition of Windows 7 |          |
|                          | System                                                              |          |
|                          | Manufacturer: Dell                                                  |          |

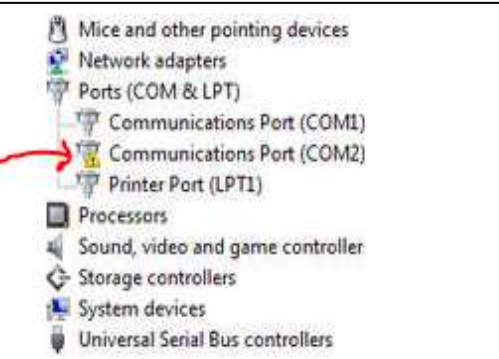

5) Double-click the "Device Manager" and you see a list of all your PCs devices.

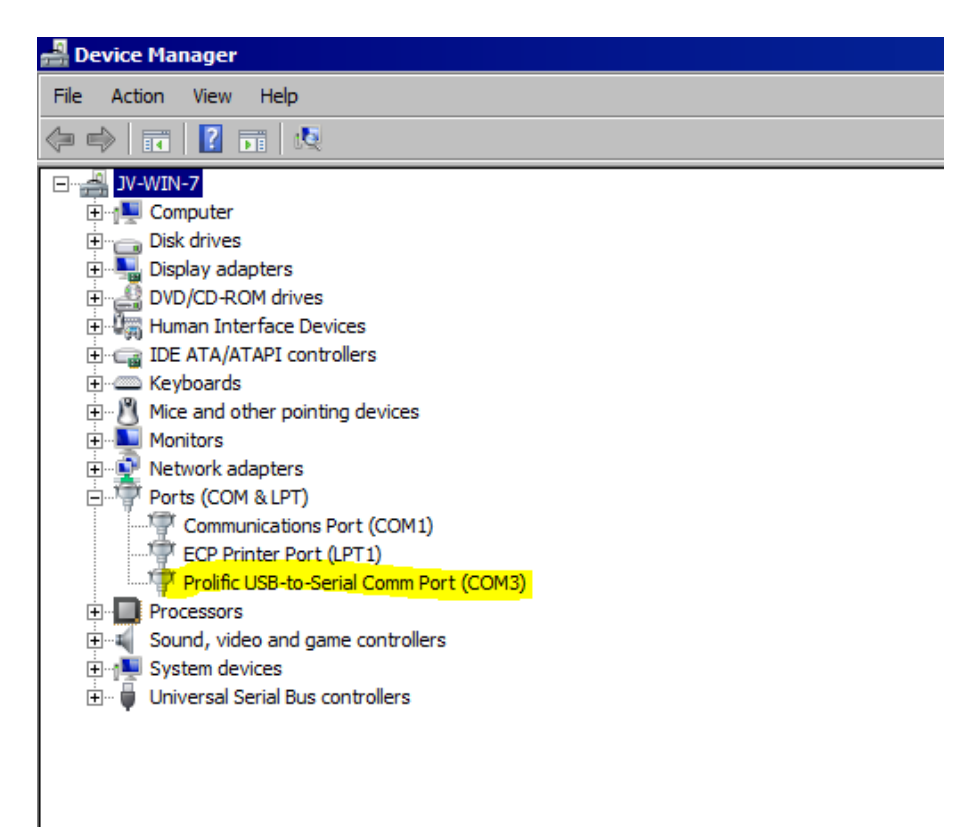

6) In the Device Manager, under Ports (COM & LPT), you should see the **Prolific USB-to-Serial Comm Port (COMx)** device. (Note: There may be a yellow exclamation point to the right of this device). Right click on this and select "**Update Driver Software**".

7) Select "Browse my computer for driver software".

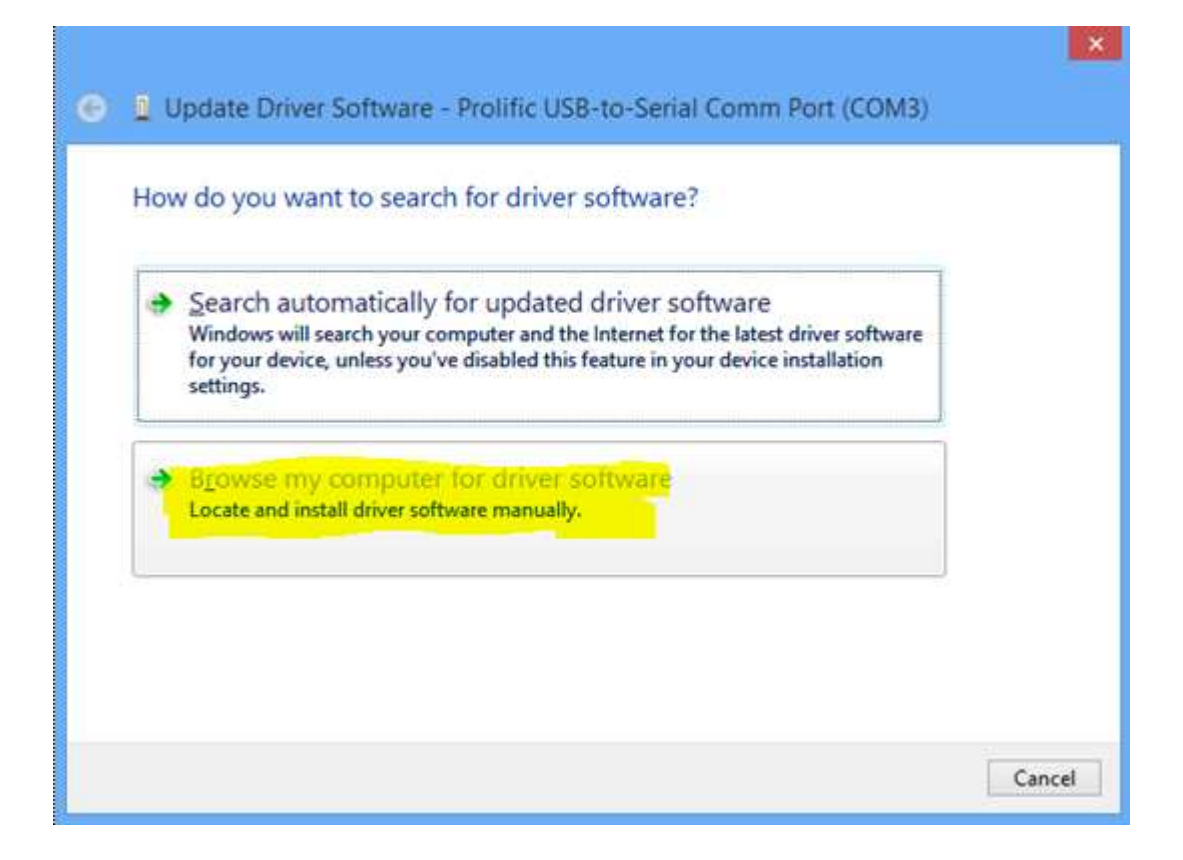

8) On the next screen, select "Let me pick from a list of device drivers on my computer".

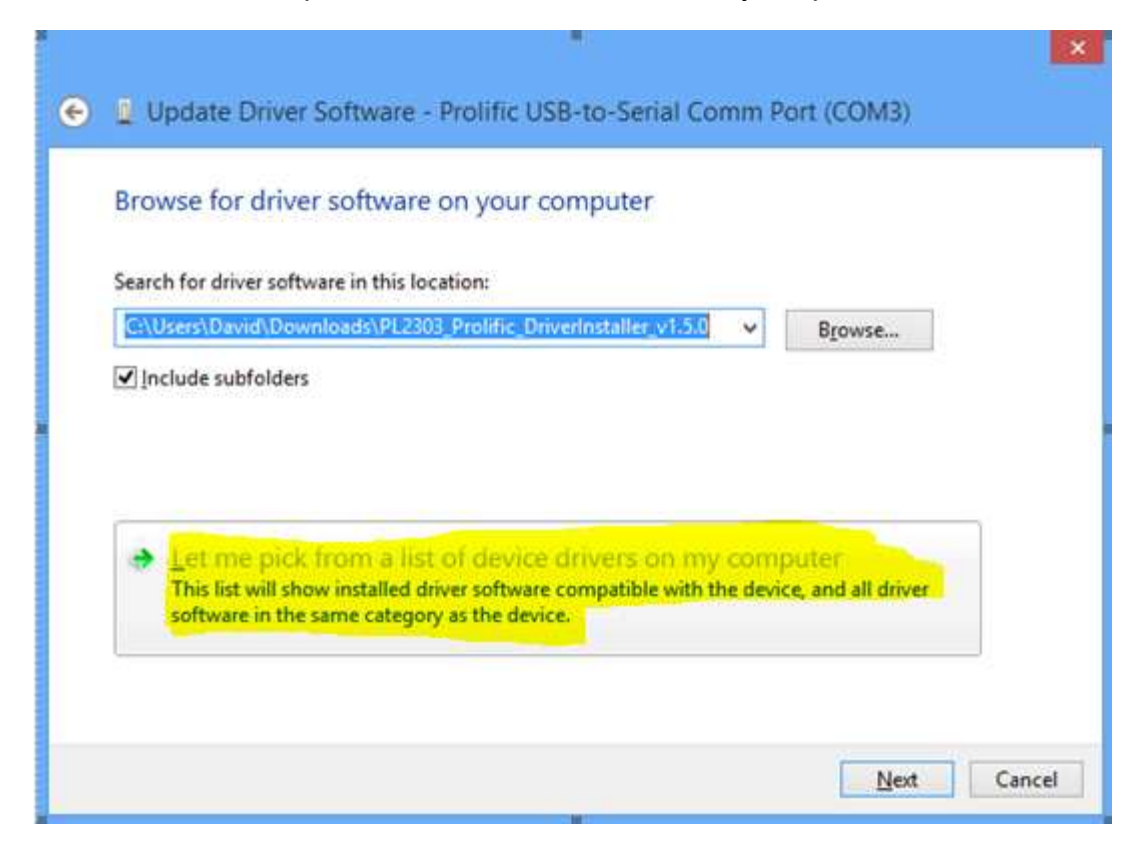

9) On the next screen, you should see a list of cable drivers. Be sure to select the driver:

Prolific USB-to-Serial Comm Port Version: 3.4.25.218 [10/7/2011].

Highlight this driver and click **<Next>** You should see a quick progress bar and then a screen that reads "Windows has successfully updated your driver software. Click Close.

|   | Update Driver Software - Prolific USB-to-Serial Comm Port (COM3)                                                                                                    |
|---|----------------------------------------------------------------------------------------------------|
|   | Select the device driver you want to install for this hardware.<br>Select the manufacturer and model of your hardware device and then click Next. If you have a disk that contains the driver you want to install, click Have Disk. |
|   | ✓ Show <u>c</u> ompatible hardware                                                                                                    |
|   | Model  Prolific USB-to-Serial Comm Port Version: 3.4.25.218 [10/7/2011]  Prolific USB-to-Serial Comm Port Version: 3.4.48.272 [2/5/2013]                                                                                            |
|   | This driver is digitally signed.<br><u>Tell me why driver signing is important</u>                                                                                                    |
|   | Next Cancel                                                                                                    |
| Θ | Update Driver Software - Prolific USB-to-Serial Comm Port (COM3)                                                                                                    |
|   | Windows has successfully updated your driver software                                                                                                    |
|   | Windows has finished installing the driver software for this device:                                                                                                    |
|   | Prolific USB-to-Serial Comm Port                                                                                                    |
|   |                                                                                                    |
|   |                                                                                                    |
|   |                                                                                                    |
|   |                                                                                                    |
|   | Close                                                                                                    |

If you return to Device Manager, you should not see a yellow exclamation mark next to the device under Ports (COM & LPT). This indicates that the cable driver has been successfully installed.